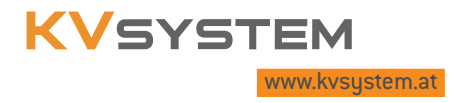

# Das KVSystem – Neu!

## Übersicht der wichtigsten Neuerungen

Das neue KVSystem unterscheidet sich in Inhalt und Aufbau nur gering von der gewohnten Oberfläche, es wurden jedoch folgende Verbesserungen vorgenommen, um das KVSystem übersichtlicher zu gestalten und Ihnen die Suche nach Kollektivverträgen und die Arbeit mit Dokumenten zu erleichtern.

Die folgende Zusammenfassung macht Sie mit den wesentlichen Neuerungen des KVSystems vertraut.

### NEU: KV-Suche

Im Bereich der KV-Suche wurden folgende Optimierungen vorgenommen:

Sie können im linken Bereich der Suchmaske auswählen, ob Sie eine neue Suche starten wollen (und damit die Suchfelder leeren) oder ob Sie Ihre letzte Suche bearbeiten (verfeinern) wollen. Weiters haben Sie nun auch über die KV-Suche Zugriff auf das letzte Suchergebnis.

Auch die Suche über den "KV-Titel" wurde verbessert. Nach der Eingabe der ersten vier Zeichen erscheint ein Drop-Down-Menü mit allen Titeln, in denen Ihr Suchbegriff vorkommt.

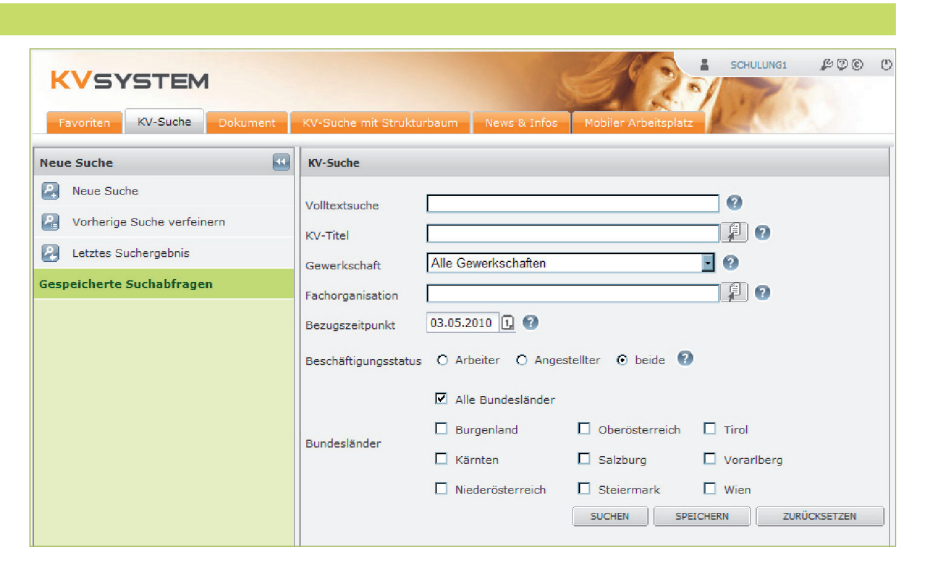

#### NEU: Arbeiten mit Dokumenten

Alle Dokumente werden in Tabs (Karteireitern) geöffnet. Damit können Dokumente aus verschiedenen Abfragen geöffnet und durchsucht werden. Die einzelnen Dokumente bleiben auch dann geöffnet, wenn man die Arbeitsbereiche wechselt, z.B. auf News & Infos, Favoriten etc. Sie haben die Möglichkeit, Tabs einzeln oder auch gesamt zu schließen. Um das Arbeiten mit Dokumenten übersichtlicher zu gestalten, bietet das neue KVSystem zusätzlich die Möglichkeit, die Dokument-Bereiche (Dokumentgruppe bzw. Dokument-Ansicht) frei in ihrer Breite zu variieren.

| Favoriten KV-Suche Dokument KV-Suche mit Str        | ukturbaum News & Infos Mobiler Arbeitsplatz                                                                                                    |                                       | 🛔 SCHULUNGI 🔑 🖗 🕲 🕚                     |  |
|-----------------------------------------------------|----------------------------------------------------------------------------------------------------|---------------------------------------|-----------------------------------------|--|
| Dokumentgruppe: Brotindustrie                       | Dokument-Ansicht                                                                                                    | Schnell abfragen                      | ✓ 🔽 in gesamter Dokumentgruppe suchen 🗙 |  |
| Zum Stichtag 30.03.2010                             | Schuhmacher / Beilage / Lohn/Ge 🗵 Chemisches Gewerbe /                                                                                                    | Rahmen 🛞 Industrie / Rahmen - 01.11 🛞 |                                         |  |
| Zugehörige Dokumente                                | 220 08×::                                                                                                    | ≜ 🐁 🙏 🖂 💕                             |                                         |  |
| Ang. Industrie / Rahmen - 01.11.2000                | Zum Drucken markieren                                                                                                    |                                       |                                         |  |
| Ang. Industrie / Beilage - 01.11.2004               |                                                                                                    |                                       |                                         |  |
| Ang. Großbäcker / Zusatz - 01.01.2001               | > § 10A. BERÜCKSICHTIGUNG VON ARBEITERINNENVORDIENSTZEITEN                                                                                                    |                                       |                                         |  |
| Ang. Großbäcker / Zusatz / Lohn/Gehalt - 01.10.2009 | FÜR DIE BEMESSUNG DER ABFERTIO                                                                                                    | GUNG                                  |                                         |  |
|                                                     | Für die Berücksichtigung von Zeiten als ArbeiterInnen oder Lehrling beim selben Dienstgeber gelten die Bestimmungen des Arbeiterabfertigungsgesetzes vom 23.2.1979, BGBI. Nr. 107/79, sowie die darin enthaltene Abänderung des Angestelltengesetzes. Der § 10a in der bis zum 31.10.1984 geltenden Fassung gilt für jene Fälle weiter, in denen ein Abfertigungsanspruch aufgrund §§ 9, 9a und 9b Abs. 2 dieses Kollektivvertrages zusteht oder die Anwendung des § 10a in der probindung mit dem jeweils geltenden Kollektivvertrag für die ArbeiterInnen zu einem günstigeren Ergebnis führt. |                                       |                                         |  |
| Dokumentstruktur                                    | Hinweis: Siehe Anmerkung 4                                                                                                    |                                       |                                         |  |
| RAHMENKOLLEKTIVVERTRAG                              | » Notizen anlegen                                                                                                    |                                       |                                         |  |

#### **NEU: Favoriten**

Über die Favoriten können Sie häufig benötigte Kollektivverträge speichern und somit schnell und bequem wieder aufrufen.

Künftig können Sie im neuen KVSystem nicht nur ganze Dokumentgruppen (=Kollektivvertragsfamilien), sondern auch einzelne Dokumente als Favoriten speichern.

| Favoriten KV-Suche Dokument KV-Suche mit Strukturbaum                           | News & Infos Mobiler Arb | eitsplatz |  |  |  |
|---------------------------------------------------------------------------------|--------------------------|-----------|--|--|--|
| Favoriten-Liste Zum Stichtag 01.02.2010                                         | Schnell abfragen         | × 0       |  |  |  |
| Dokumentgruppe: Brotindustrie (1 Favorit)                                       |                          |           |  |  |  |
| Ang. Industrie / Rahmen - 01.11.2000                                            |                          | i 9       |  |  |  |
| Dokumentgruppe: Chemisches Gewerbe (1 Favorit)                                  |                          |           |  |  |  |
| Ang. Chemisches Gewerbe / Rahmen - 01.11.1992                                   |                          | 1         |  |  |  |
| 😑 Dokumentgruppe: Schuhmacher (1 Favorit)                                       |                          |           |  |  |  |
| Ang. Schuhmacher / Beilage / Lohn/Gehalt (Nicht gültig zum Stichtag 01.02.2010) | D)                       |           |  |  |  |

## FUNKTIONS-ICONS

Bei der Arbeit mit Dokumenten bietet Ihnen das neue KVSystem nach wie vor die gewohnte Funktionalität, geändert hat sich vorrangig das Erscheinungsbild der Icons (siehe rechts).

Neu ist, dass Metadaten und Notizen jetzt auch über das Anklicken der jeweiligen Icons aktiviert werden können.

|           | ERSTER TREFFER. Dieses Icon führt zum ersten Treffer einer Volltextsuche im Dokument.                                                                                               |
|-----------|----------------------------------------------------------------------------------------------------|
| ₽,        | SUCHERGEBNIS/TREFFERLISTE. Hier gelangen Sie zur Trefferliste der letzten Suche.                                                                                                    |
| <i>م</i>  | <b>SUCHE IN KV.</b> Schlagwort-/Volltext-Suche innerhalb des Dokuments bzw. der Dokumentgruppe, Möglichkeit der Einschränkung der historischen Entwicklung.                         |
|           | NEUES FENSTER. Öffnet das Dokument in einem neuen Fenster.                                                                                                    |
| M         | <b>METADATEN ANZEIGEN.</b> Enthält wichtige Informationen zum Dokument wie z.B. Geltungsdauer, Geltungsbereich und Hinterlegungsdaten.                                              |
| <b>İ</b>  | NOTIZEN ANZEIGEN. Hier kann ausgewählt werden, ob Notizen angezeigt bzw. ausgeblendet werden sollen.                                                                                |
| ★_        | FAVORIT HINZUFÜGEN. Das Dokument wird als Favorit gespeichert.                                                                                                    |
| i         | <b>INFO.</b> Listet die zugehörigen Dokumente des ausgewählten KV-Titels in einem eigenen<br>Fenster auf. Durch Klick auf + wird die Paragraphenstruktur eines Dokuments angezeigt. |
|           | ANALOGE KOLLEKTIVVERTRÄGE ANZEIGEN. Dieses Icon führt zum "Gegenspieler" (Arbeiter/Angestellte) des gerade geöffneten Dokuments.                                                    |
| 4         | <b>DOKUMENT DRUCKEN</b> . Das Dokument wird in einem neuen Fenster mit einer druckop-<br>timierten Anzeige geöffnet.                                                                |
|           | AUSWAHL ZU DRUCKENDER PARAGRAPHEN LEEREN. Die Markierung aller zum Druck aus-<br>gewählter Paragraphen wird entfernt.                                                               |
| አ         | PDF GENERIEREN. Erzeugt aus dem geöffneten Dokument ein speicher- und druck-<br>bares PDF-Dokument                                                                                  |
| $\bowtie$ | <b>DOKUMENT VERSENDEN.</b> Das geöffnete Dokument kann mit einer persönlichen Nachricht versehen versendet werden.                                                                  |
| ••        | FEEDBACK GEBEN. Hier können Sie eine Nachricht an das KV-Team schicken.                                                                                                    |

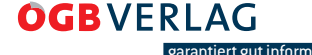